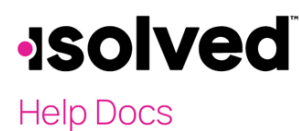

**Employee Analytics - Birthdays** 

### Introduction

Employee Analytics gives access to four different areas. This article focuses on the employee **Birthdays** screen. To access this screen, navigate to **Employee Admin Tools > Employee Analytics > Birthdays**.

#### **Birthdays**

Birthdays allow the customer to access a listing of their employee's birthdays. This can be done by using one of the following filters.

- All Birthdays
- Birthdays in the next seven days
- 1 January Birthdays
- 2 February Birthdays
- 3 March Birthdays
- 4 April Birthdays
- 5 May Birthdays
- 6 June Birthdays
- 7 July Birthdays
- 8 August Birthdays
- 9 September Birthdays
- 10 October Birthdays
- 11 November Birthdays
- 12 December Birthdays

Select the appropriate filter and the screen updates accordingly. Once the grid populates, you can use the **Drag column header here to group by that column** field to filter by different headers and/or click any header to filter by descending or ascending order.

#### Export

Exporting data from **Employee Analytics** is simple. Simply click the **Export all data to Excel** icon in the upper right corner of the screen. This then transfers all the data from the system into a Microsoft Excel worksheet.

| Birthdays                                                                           |                               |                  |                      |              | 🚏 Help 🔻   |  |  |  |
|-------------------------------------------------------------------------------------|-------------------------------|------------------|----------------------|--------------|------------|--|--|--|
| 3 - March Birthdays    Employees with birthdays 03/01 to 03/31 are displayed below. |                               |                  |                      |              |            |  |  |  |
| ✓ Expand All Groups ∧                                                               | Collapse All Groups 💙 Clear G | irouping/Filters |                      |              |            |  |  |  |
| Drag a column header here                                                           | to group by that column       |                  |                      |              | <b>B 4</b> |  |  |  |
| Legal Name 🍸                                                                        | Employee Name 🍸               | Employee ID 🍸    | Status Description 🕎 | Birth Date 🍸 |            |  |  |  |
| Q                                                                                   | Q                             | Q                | Q                    | Q            |            |  |  |  |
| May 2019 HR Spiked Sw                                                               | Robert A Hill                 | 4                | Active               | 03/02        |            |  |  |  |
| May 2019 HR Spiked Sw                                                               | Nathaniel A McArthur (Nate)   | 9                | Active               | 03/04        |            |  |  |  |
| May 2019 HR Test Inc                                                                | Margorie A Smith (Maggie)     | 1032             | Active               | 03/05        |            |  |  |  |
| May 2019 HR Test Inc                                                                | Jack A Miles                  | 1041             | Active               | 03/14        |            |  |  |  |
| May 2019 HR Test Inc                                                                | Martin C Malarkey             | 1001             | Active               | 03/16        |            |  |  |  |
| May 2019 HR Test Inc                                                                | Anne P Michaels               | 1007             | Active               | 03/19        |            |  |  |  |

# -solved

Help Docs

## **Column Chooser**

The **Column Chooser** allows for additional functionality within the grid. Select the **Column Chooser** icon in the upper right corner and a menu displays allowing you to filter, sort, and choose additional data to include in your report. Additional column options include:

- Name
- Prefix
- First
- Preferred
- Middle
- Last
- Suffix
- DBA
- Assigned Manager
- Assigned Supervisor
- Work Location
- Status

•

- Self-Service Email
- Birth Month
  - Organizations (The options here depend on the organization set up for the specific customer)
    - $\circ$  Location
    - o Department
    - o Team

| Birthdays              |                             |                     |                      |              | isolved University 🛛 🚏 Help 👻 |
|------------------------|-----------------------------|---------------------|----------------------|--------------|-------------------------------|
| 3 - March Birthdays    | ✓ Employees with birthday   | ys 03/01 to 03/31 a | are displayed below. |              |                               |
| ✓ Expand All Groups    | へ Collapse All Groups り C   | lear Grouping/Filte | rs                   |              |                               |
| Drag a column header h | ere to group by that column |                     |                      |              | • <b>1</b>                    |
| Legal Name 🍸           | Employee Name 🍸             | Employee ID 🍸       | Status Description   | Birth Date 🍸 | O al mar Ola a con            |
| Q                      | Q                           | Q                   | Q                    | Q            | Column Chooser ×              |
| May 2019 HR Spiked     | Robert A Hill               | 4                   | Active               | 03/02        | ► Name                        |
| May 2019 HR Spiked     | Nathaniel A McArthur (Nate) | 9                   | Active               | 03/04        | DBA                           |
| May 2019 HR Test Inc   | Margorie A Smith (Maggie)   | 1032                | Active               | 03/05        | Assigned Manager              |
| May 2019 HR Test Inc   | Jack A Miles                | 1041                | Active               | 03/14        | Assigned Supervisor           |
| May 2019 HR Test Inc   | Martin C Malarkey           | 1001                | Active               | 03/16        | Assigned Supervisor           |
| May 2019 HR Test Inc   | Anne P Michaels             | 1007                | Active               | 03/19        | Work Location                 |
|                        |                             |                     |                      |              | Status                        |
|                        |                             |                     |                      |              | Self Service Email            |
|                        |                             |                     |                      |              | Birth Month                   |
|                        |                             |                     |                      |              | Organizations                 |
|                        |                             |                     |                      |              |                               |

**Employee Analytics - Birthdays**